The ULM Amazon Business Account must be used for business purposes and can now be used

## <u>Contact Kelly Moravek or Shakeya Bennett in Purchasing to have an invite sent to your ULM email address to setup a</u> <u>tax-exempt account.</u>

## Accepting the Amazon Business Account Invitation

| Step | Task                                                                                            |
|------|-------------------------------------------------------------------------------------------------|
| 1.   | Once you have been added to the Amazon Business Account by the University, you will             |
|      | receive an email invitation directly from Amazon to officially join the business account. Click |
|      | the Accept the invitation button from the invitation email.                                     |
|      |                                                                                                 |
|      | amazonbusiness                                                                                  |
|      |                                                                                                 |
|      |                                                                                                 |
|      |                                                                                                 |
|      |                                                                                                 |
|      |                                                                                                 |
|      |                                                                                                 |
|      |                                                                                                 |
|      |                                                                                                 |
|      |                                                                                                 |
| 2    | Click the <b>Continue</b> button                                                                |
| Ζ.   |                                                                                                 |
| 3.   |                                                                                                 |